# INSTRUCTIVO PARA CAMBIO DE CLAVE EN EL SISTEMA SIU-GUARANI

Ingresando desde la página web de la Facultad y haciendo click en el ícono al sistema: ingresamos el DNI como usuario y la clave

## Atención!!! desde este año al haber migrado a la plataforma de SIU-Guarani3, el usuario será el DNI

| Ingresá tus datos                                | SIU Guaraní                                                                                                    |  |  |  |  |
|--------------------------------------------------|----------------------------------------------------------------------------------------------------|--|--|--|--|
| Usuario                                          | Algunas de las cosas que podés hacer con este sistema son:                                                                                     |  |  |  |  |
| Clave                                            | <ul> <li>Inscribirte a materias y exámenes.</li> <li>Consultar el plan de tu carrera.</li> <li>Consultar tu historia académica.</li> </ul>     |  |  |  |  |
| Ingresar                                         | <ul> <li>Actualizar tus datos personales.</li> <li>Recibir alertas sobre períodos de inscripción o vencimiento de exámenes finales.</li> </ul> |  |  |  |  |
| ¿Olvidaste tu contraseña o sos un usuario nuevo? |                                                                                                    |  |  |  |  |

En el caso que haya olvidado su contraseña, deberá restablecerla por Sistema y por correo electrónico. En el caso que ocurra que el sistema lo haya bloqueado, o que el correo electrónico registrado en su oportunidad ya no esté vigente, deberá pedir el cambio de correo electrónico o desbloqueo de dos formas:

- \* Personal: en Dirección de Registro y Documentación Horario de atención: 9 a 12 horas y de 16 a 19 horas
- Por correo electrónico: enviando un correo a reinscripcion2019@derecho.uncu.edu.ar, desde su correo personal con los siguientes datos: DNI, legajo, nombre, apellido y última materia que se presentó a rendir (aprobado desaprobado).

En el caso, que su correo no tuviera inconvenientes, podrá continuar con el proceso y aparecerá la siguiente pantalla para recupero de contraseñas:

| Recuperar contraseña                                                                                                    | SIU Guaraní                                                                                                    |  |  |  |
|----------------------------------------------------------------------------------------------------|----------------------------------------------------------------------------------------------------|--|--|--|
| Ingresa tu número de documento y se te enviará un mail con instrucciones para<br>reestablecer tu contraseña<br>País<br>Argentina<br>Tipo de documento<br>(DNI) Documento Nacional de<br>Número de documento (sin puntos)<br>50.009.000 | <ul> <li>Algunas de las cosas que podés hacer con este sistema son:</li> <li>Inscribirte a materias y exámenes.</li> <li>Consultar el plan de tu carrera.</li> <li>Consultar tu historia académica.</li> <li>Actualizar tus datos personales.</li> <li>Recibir alertas sobre períodos de inscripción o vencimiento de exámenes finales.</li> </ul> |  |  |  |
| Introduzca el texto                                                                                                    |                                                                                                    |  |  |  |

Al completar los datos y hacer click en continuar, el sistema enviará un correo electrónico y en la pantalla figurará un "indicio" o "pista" de a qué correo electrónico ha sido enviado:

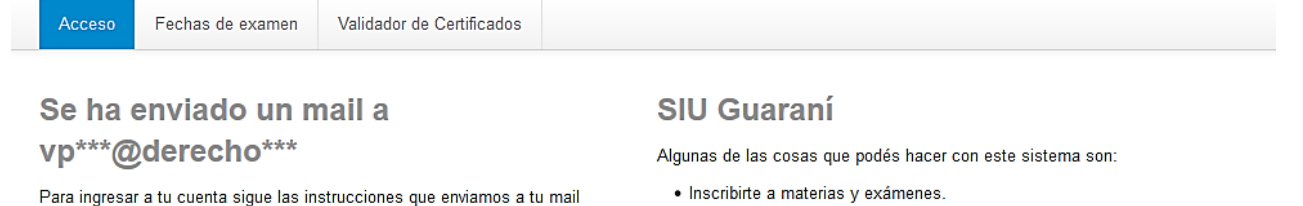

Para ingresar a tu cuenta sigue las instrucciones que enviamos a tu mail (vp\*\*\*@derecho\*\*\*).

- Consultar el plan de tu carrera.
- Consultar tu historia académica.
- Actualizar tus datos personales.
- Recibir alertas sobre períodos de inscripción o vencimiento de exámenes finales.

Si, seguidamente, ingresa a su correo electrónico, recibirá el siguiente mensaje, en el cual pedirá **clickear el link** o copiar y pegar el mismo en el navegador, como se muestra en la siguiente imagen

|           | <u>D</u> e:                                  | Ing. Verónica E. Parada <vparada@derecho.uncu.edu.ar> vparada@derecho.uncu.edu.ar</vparada@derecho.uncu.edu.ar>                                                                                                    |                                                                                                    |                                                                                                    |           |  |  |  |
|-----------|----------------------------------------------|----------------------------------------------------------------------------------------------------|----------------------------------------------------------------------------------------------------|----------------------------------------------------------------------------------------------------|-----------|--|--|--|
|           | Para:                                        | guaraniweb@derecho.uncu.edu.ar                                                                                                    |                                                                                                    |                                                                                                    |           |  |  |  |
|           |                                              |                                                                                                    |                                                                                                    |                                                                                                    |           |  |  |  |
|           |                                              |                                                                                                    |                                                                                                    |                                                                                                    |           |  |  |  |
|           | A <u>s</u> unto:                             |                                                                                                    |                                                                                                    |                                                                                                    |           |  |  |  |
|           | derpo dei texto                              |                                                                                                    |                                                                                                    |                                                                                                    |           |  |  |  |
|           | 15/03/2016                                   | a las 11:07 a.m., <b>guaraniweb@derecho.uncu.edu.ar</b> escribió:                                                                                                    | /                                                                                                    |                                                                                                    |           |  |  |  |
|           | Este mail fu<br>Para reesta<br>Si clickear e | e enviado para iniciar el proceso de recuperación de la cuenta asociada copr<br>lecer tu contraseña por favor sigue este link http://10.206.0.40/derecto/a<br>link no funciona intenta copiarlo y pegarlo en la barra de direccioner. Si no s | a direcció<br>cceso/re<br>solicitast                                                                                                    | ón de mail mailusuario@dominiousuario cuyo usuario es XXXXX (Legajo usuario).<br>eset_pass?t=c45e3ed41e43881525bd8174b871748e49190c4b<br>te este mail simplemente ignoralo.                                                        |           |  |  |  |
| Copiando  | el link                                      | en el navegador, se habilitará una panta                                                                                                    | ılla p                                                                                                    | ara el <b>Recupero de la Contraseña</b> :                                                                                                    |           |  |  |  |
|           |                                              | blues<br>https://www.youtube.com//watch?v=MbcES0bsUFA<br>Sistema de Gestión Académica                                                                                                    |                                                                                                    |                                                                                                    |           |  |  |  |
|           |                                              | Acceso Fechas de examen Validador de Certificados                                                                                                    |                                                                                                    |                                                                                                    |           |  |  |  |
|           |                                              | Recuperar contraseña                                                                                                    |                                                                                                    | SIU Guaraní                                                                                                    |           |  |  |  |
|           |                                              | Ingresa tu nueva contraseña y podrás ingresar al sistema.                                                                                                    |                                                                                                    | Algunas de las cosas que podés hacer con este sistema son:                                                                                                    |           |  |  |  |
|           |                                              | Nueva contraseña                                                                                                    |                                                                                                    | <ul> <li>Inscribirte a materias v exámenes.</li> </ul>                                                                                                    |           |  |  |  |
|           |                                              |                                                                                                    |                                                                                                    | Consultar el plan de tu carrera.                                                                                                    |           |  |  |  |
|           |                                              |                                                                                                    |                                                                                                    | Consultar tu historia académica.     Actualizar tue datos personales                                                                                                    |           |  |  |  |
|           |                                              | La contraseña debe contener al menos 5 caracteres y estar<br>compuesta de al menos 1 letra en minúscula, 1 letra en mayúscula<br>1 número o caracter especial.                                                                                | <ul> <li>Pecuaizar los datos personares.</li> <li>Recibir alertas sobre períodos de inscripción o vencimiento de exámene<br/>finales.</li> </ul> |                                                                                                    |           |  |  |  |
|           |                                              | Popetir pueva contrasoña                                                                                                    |                                                                                                    |                                                                                                    |           |  |  |  |
|           |                                              |                                                                                                    |                                                                                                    |                                                                                                    |           |  |  |  |
|           |                                              |                                                                                                    |                                                                                                    |                                                                                                    |           |  |  |  |
|           |                                              | Acceder                                                                                                    |                                                                                                    |                                                                                                    |           |  |  |  |
| Deberá in | gresar                                       | a nueva contraseña y repetirla                                                                                                    | 5 62                                                                                                    | aracteres compuesta nor minúsculas mav                                                                                                    | úsculas v |  |  |  |
| números.  | Si la co                                     | ntraseña no cumple con estos requisito                                                                                                    | s, m                                                                                                    | ostrará el mensaje de <i>contraseña débil</i>                                                                                                    | usculas y |  |  |  |
|           | Recu                                         | iperar contraseña                                                                                                    | SI                                                                                                    | IU Guaraní                                                                                                    |           |  |  |  |
|           | Ingresa t                                    | i nueva contraseña y podrás ingresar al sistema.                                                                                                    | Algı                                                                                                    | unas de las cosas que podés hacer con este sistema son:                                                                                                    |           |  |  |  |
|           | Nueva c                                      | ••••••••••••••••••••••••••••••••••••                                                                                                    |                                                                                                    | <ul> <li>Inscribirte a materias y exámenes.</li> </ul>                                                                                                    |           |  |  |  |
|           | •••••                                        |                                                                                                    |                                                                                                    | <ul> <li>Consultar el plan de tu carrera.</li> <li>Consultar tu historia académica.</li> <li>Actualizar tus datos personales.</li> <li>Recibir alertas sobre períodos de inscripción o vencimiento de exámenes finales.</li> </ul> |           |  |  |  |
|           | La con<br>compu<br>1 núm                     | La contraseña debe contener al menos 5 caracteres y estar<br>compuesta de al menos 1 letra en minúscula, 1 letra en mayúscula y<br>1 número o caracter especial.                                                                              |                                                                                                    |                                                                                                    |           |  |  |  |

Si, por el contrario la contraseña cumple con los requisitos, mostrará la siguiente pantalla:

Repetir nueva contraseña

| SIV GUATANÍ<br>Sistema de Gestión Académica                                                                                                    |                                                                                                    |
|----------------------------------------------------------------------------------------------------|----------------------------------------------------------------------------------------------------|
| Acceso Fechas de examen Validador de Certificados                                                                                                    |                                                                                                    |
| Recuperar contraseña                                                                                                    | SIU Guaraní<br>Algunas de las cosas que podés hacer con este sistema son:                                                                          |
| Nueva contraseña                                                                                                    | <ul> <li>Inscribirte a materias y exámenes.</li> <li>Consultar el plan de tu carrera.</li> <li>Consultar tu historia académica.</li> </ul>         |
| La contraseña debe contener al menos 5 caracteres y estar<br>compuesta de al menos 1 letra en minúscula, 1 letra en mayúscula y<br>1 número o caracter especial. | <ul> <li>Actualizar tus datos personales.</li> <li>Recibir alertas sobre períodos de inscripción o vencimiento de exámenes<br/>finales.</li> </ul> |
| Repetir nueva contraseña  •••••• Acceder                                                                                                    |                                                                                                    |

Una vez restablecida la nueva contraseña, puede ingresar al Sistema, iniciando el proceso con su DNI y contraseña para poder realizar el trámite de reinscripción e inscripción a cursadas:

| Acceso                                                                                                    | Fechas de examen                                                                                                    | Validador de Certificados                                                                                                    |                                                                                                    |
|----------------------------------------------------------------------------------------------------|----------------------------------------------------------------------------------------------------|----------------------------------------------------------------------------------------------------|----------------------------------------------------------------------------------------------------|
|                                                                                                    |                                                                                                    |                                                                                                    |                                                                                                    |
| Ingresá                                                                                                    | tus datos                                                                                                    | SIU (                                                                                                    | Guaraní                                                                                                |
| Usuario                                                                                                    |                                                                                                    | Algunas o                                                                                                    | de las cosas que podés hacer con este sistema son:                                                     |
|                                                                                                    |                                                                                                    | • Inscri                                                                                                    | ibirte a materias y exámenes.                                                                          |
| 01-01-01                                                                                                    |                                                                                                    | Cons     Cons                                                                                                    | ultar el plan de tu carrera.<br>ultar tu historia académica.                                           |
| Clave                                                                                                    |                                                                                                    | Actua                                                                                                    | alizar tus datos personales.                                                                           |
|                                                                                                    |                                                                                                    | Recit                                                                                                    | pir alertas sobre períodos de inscripción o vencimiento de exámenes fina                               |
| Ingresar                                                                                                    |                                                                                                    |                                                                                                    |                                                                                                    |
|                                                                                                    |                                                                                                    |                                                                                                    |                                                                                                    |
|                                                                                                    |                                                                                                    |                                                                                                    |                                                                                                    |
|                                                                                                    |                                                                                                    |                                                                                                    |                                                                                                    |
| Inscripción                                                                                                    | a materias                                                                                                    |                                                                                                    |                                                                                                    |
| Inscripción<br>Filtrar materias                                                                                                    | a materias                                                                                                    | Comenzar inscripción<br>► Seleccioná una materia del listado pa                                                                                             | ra ver aquí las cátedras y comisiones a las que te podés inscribir                                     |
| Inscripción<br>Filtrar materias<br>Ver Todas las materia                                                                                                    | s Sólo inscriptas                                                                                                    | Comenzar inscripción<br>← Seleccioná una materia del listado pa<br>nscripciones activas                                                                     | ra ver aquí las cátedras y comisiones a las que te podés inscribir                                     |
| Filtrar materias<br>Ver Todas las materia<br>Derecho Público I<br>Derecho Público I                                                                                                    | s Sólo inscriptas<br>Provincial y                                                                                                    | Comenzar inscripción<br>← Seleccioná una materia del listado pa<br>nscripciones activas                                                                     | ra ver aquí las cátedras y comisiones a las que te podés inscribir                                     |
| Inscripción<br>Filtrar materias<br>Ver Todas las materia<br>Derecho Público I<br>Derecho Privado V<br>Derecho Bancario                                                                                                    | s Sólo inscriptas<br>Provincial y<br>VI (Familia)                                                                                            | <b>Comenzar inscripción</b><br>← Seleccioná una materia del listado pa<br>nscripciones activas<br>Infomática Jurídica                                       | ra ver aquí las cátedras y comisiones a las que te podés inscribir<br>Dar d                            |
| Inscripción<br>Filtrar materias<br>Ver Todas las materia<br>Derecho Público I<br>Derecho Privado V<br>Derecho Bancario<br>Derecho del Trans                                                                                                    | s Sólo inscriptas<br>Provincial y<br>VI (Familia)<br>b, Bursátil y<br>sporte (Marí                                                           | Comenzar inscripción<br>← Seleccioná una materia del listado par<br>nscripciones activas<br>Infomática Jurídica<br>Derecho Romano                           | ra ver aquí las cátedras y comisiones a las que te podés inscribir<br>Darce<br>Darce                   |
| Filtrar materias<br>Ver Todas las materia<br>Derecho Público I<br>Derecho Privado V<br>Derecho Bancario<br>Derecho del Trans<br>Derecho Ambient                                                                                                    | s Sólo inscriptas<br>Provincial y<br>VI (Familia)<br>D, Bursátil y<br>sporte (Marí<br>al y de lo R                                           | Comenzar inscripción<br>← Seleccioná una materia del listado par<br>nscripciones activas<br>Infomática Jurídica<br>Derecho Romano<br>Derecho Constitucional | ra ver aquí las cátedras y comisiones a las que te podés inscribir<br>Dar o<br>Dar o<br>Dar o<br>Dar o |
| Filtrar materias<br>Ver Todas las materia<br>Derecho Público I<br>Derecho Privado V<br>Derecho Bancario<br>Derecho del Trans<br>Derecho Ambient<br>Area Seminarizad                                                                                                    | s Sólo inscriptas<br>Provincial y<br>VI (Familia)<br>b, Bursátil y<br>sporte (Marí<br>al y de lo R<br>da Derecho                             | Comenzar inscripción<br>← Seleccioná una materia del listado par<br>nscripciones activas<br>Infomática Jurídica<br>Derecho Romano<br>Derecho Constitucional | ra ver aquí las cátedras y comisiones a las que te podés inscribir<br>Dar o<br>Dar o<br>Dar o          |
| Filtrar materias<br>Ver Todas las materia<br>Derecho Público I<br>Derecho Privado V<br>Derecho Bancario<br>Derecho del Trans<br>Derecho Ambient<br>Area Seminarizad<br>Area Seminarizad                                                                                                    | s Sólo inscriptas<br>Provincial y<br>VI (Familia)<br>o, Bursátil y<br>al y de lo R<br>da Derecho<br>da Derecho                               | Comenzar inscripción<br>← Seleccioná una materia del listado par<br>nscripciones activas<br>Infomática Jurídica<br>Derecho Romano<br>Derecho Constitucional | ra ver aquí las cátedras y comisiones a las que te podés inscribir<br>Dur o<br>Dur o<br>Dur o<br>Dur o |
| Filtrar materias<br>Ver Todas las materia<br>Derecho Público I<br>Derecho Privado V<br>Derecho Bancario<br>Derecho del Trans<br>Derecho Ambient<br>Area Seminarizad<br>Area Seminarizad                                                                                                    | s Sólo inscriptas<br>Provincial y<br>VI (Familia)<br>o, Bursátil y<br>sporte (Marí<br>al y de lo R<br>da Derecho<br>da Derecho<br>da Derecho | Comenzar inscripción<br>← Seleccioná una materia del listado par<br>nscripciones activas<br>Infomática Jurídica<br>Derecho Romano<br>Derecho Constitucional | ra ver aquí las cátedras y comisiones a las que te podés inscribir<br>Dard<br>Dard<br>Dard<br>Dard     |
| Inscripción<br>Filtrar materias<br>Ver Todas las materia<br>Derecho Público I<br>Derecho Privado M<br>Derecho Bancario<br>Derecho del Trans<br>Derecho Ambient<br>Area Seminarizad<br>Area Seminarizad<br>Area Seminarizad<br>Perecho Romano                                                                                                    | s Sólo inscriptas<br>Provincial y<br>VI (Familia)<br>o, Bursátil y<br>sporte (Marí<br>al y de lo R<br>da Derecho<br>da Derecho               | Comenzar inscripción<br>← Seleccioná una materia del listado par<br>nscripciones activas<br>Infomática Jurídica<br>Derecho Romano<br>Derecho Constitucional | ra ver aquí las cátedras y comisiones a las que te podés inscribir<br>Dar<br>Dar<br>Dar                |
| Inscripción<br>Filtrar materias<br>Ver Todas las materia<br>Derecho Público I<br>Derecho Privado V<br>Derecho Bancario<br>Derecho Ambient<br>Area Seminarizad<br>Area Seminarizad<br>Area Seminarizad<br>Orecho Romano<br>Derecho Romano<br>Derecho Penal I                                                                                                    | s Sólo Inscriptas<br>Provincial y<br>VI (Familia)<br>o, Bursátil y<br>sporte (Marí<br>al y de lo R<br>da Derecho<br>da Derecho               | Comenzar inscripción<br>← Seleccioná una materia del listado par<br>nscripciones activas<br>Infomática Jurídica<br>Derecho Romano<br>Derecho Constitucional | ra ver aquí las cátedras y comisiones a las que te podés inscribir<br>Dar<br>Dar<br>Dar                |
| Inscripción<br>Filtrar materias<br>Ver Todas las materia<br>Derecho Público I<br>Derecho Público I<br>Derecho Bancario<br>Derecho Bancario<br>Derecho Ambient<br>Area Seminarizad<br>Area Seminarizad<br>Area Seminarizad<br>Derecho Romano<br>Derecho Penal I                                                                                                    | s Sólo inscriptas<br>Provincial y<br>VI (Familia)<br>b, Bursátil y<br>sporte (Marí<br>al y de lo R<br>da Derecho<br>da Derecho               | Comenzar inscripción<br>← Seleccioná una materia del listado pal<br>nscripciones activas<br>Infomática Jurídica<br>Derecho Romano<br>Derecho Constitucional | ra ver aquí las cátedras y comisiones a las que te podés inscribir<br>Dar<br>Dar                       |
| Inscripción<br>Filtrar materias<br>Ver Todas las materia<br>Derecho Público I<br>Derecho Público I<br>Derecho Bancario<br>Derecho Ambient<br>Area Seminarizad<br>Area Seminarizad<br>Area Seminarizad<br>Perecho Romano<br>Derecho Penal I<br>Economia Política                                                                                                    | s Sólo inscriptas<br>Provincial y<br>VI (Familia)<br>b, Bursátil y<br>sporte (Marí<br>al y de lo R<br>da Derecho<br>da Derecho<br>da Derecho | Comenzar inscripción<br>← Seleccioná una materia del listado pal<br>nscripciones activas<br>Infomática Jurídica<br>Derecho Romano<br>Derecho Constitucional | ra ver aquí las cátedras y comisiones a las que te podés inscribir<br>Der c<br>Der c<br>Der c          |
| Inscripción<br>Filtrar materias<br>Ver Todas las materia<br>Derecho Público I<br>Derecho Público I<br>Derecho Bancario<br>Derecho Ambient<br>Area Seminarizad<br>Area Seminarizad<br>Area Seminarizad<br>Area Seminarizad<br>Area Seminarizad<br>Area Seminarizad<br>Area Seminarizad<br>Area Seminarizad<br>Area Seminarizad<br>Area Seminarizad<br>Area Seminarizad<br>Area Seminarizad<br>Area Seminarizad<br>Area Seminarizad | s Sólo inscriptas<br>Provincial y<br>VI (Familia)<br>b, Bursátil y<br>sporte (Marí<br>al y de lo R<br>da Derecho<br>da Derecho<br>da Derecho | Comenzar inscripción<br>← Seleccioná una materia del listado par<br>nscripciones activas<br>Infomática Jurídica<br>Derecho Romano<br>Derecho Constitucional | ra ver aquí las cátedras y comisiones a las que te podés inscribir<br>Der c<br>Der c<br>Der c          |
| Inscripción<br>Filtrar materias<br>Ver Todas las materia<br>Derecho Público I<br>Derecho Público I<br>Derecho Bancario<br>Derecho Bancario<br>Derecho Ambient<br>Area Seminarizad<br>Area Seminarizad<br>Area Seminarizad<br>Derecho Romano<br>Derecho Romano<br>Derecho Penal I<br>Economia Política<br>Derecho Constitu                                                                                                    | s Sólo inscriptas<br>Provincial y<br>VI (Familia)<br>o, Bursátil y<br>sporte (Marí<br>al y de lo R<br>da Derecho<br>da Derecho<br>da Derecho | Comenzar inscripción<br>← Seleccioná una materia del listado pal<br>nscripciones activas<br>Infomática Jurídica<br>Derecho Romano<br>Derecho Constitucional | ra ver aquí las cátedras y comisiones a las que te podés inscribir<br>Der c<br>Der c<br>Der c          |

### Para salir, clickear Cerrar Sesión

| SIV Guard            | וחב                  |            |            | ABEL EXEQUIEL | GIMENEZ BENAVIDES -                                      |  |
|----------------------|----------------------|------------|------------|---------------|----------------------------------------------------------|--|
| Sistema de Gestión   | Académica            |            |            |               | <ul> <li>Configuración</li> <li>Cerrar sesión</li> </ul> |  |
| Inscripción Materias | Inscripción Exámenes | Reportes 🔻 | Trámites 💌 |               |                                                          |  |

### Inscripción a materias

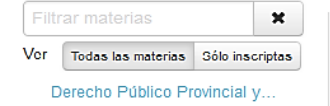

#### Comenzar inscripción

← Seleccioná una materia del listado para ver aquí las cátedras y comisiones a las que te podés inscribir Inscripciones activas